# Mise à jour du firmware du sous-système du KRONOS et KRONOS X – Procédure pour Windows

#### Programme de mise à jour compatible avec Windows XP, Vista, 7 ou 8

Ce programme de mise à jour est compatible avec Windows XP, Windows Vista, Windows 7 et Windows 8. Il n'est pas compatible avec Windows 98/Me.

### Pilote KORG USB-MIDI requis

Avant de lancer la mise à jour, assurez-vous d'avoir déjà installé le pilote USB-MIDI version 1.12 de KORG ou une version ultérieure. Le programme d'installation du pilote est disponible au téléchargement à l'URL <u>www.korg.com/kronos/Support</u>, à la section « Drivers ».

### Compatibilité avec le KRONOS et le KRONOS X

Cette mise à jour est compatible avec tous les modèles de KRONOS et de KRONOS X. Dans le présent document, tous les modèles seront désignés collectivement par le nom « KRONOS ».

### Mise à jour du firmware

1. Décompressez le fichier intitulé « KRONOS\_Sub-System\_win\_604.zip ».

Décompressez l'intégralité du fichier zip. La mise à jour nécessite que tous les fichiers soient présents et non compressés avant de continuer.

2. Sur le KRONOS éteint, maintenez les boutons ENTER et PAUSE enfoncés, puis allumez le KRONOS.

Cela met le système en mode de mise à jour du firmware. L'écran apparaît vide et la diode de la banque I-B est allumée.

3. Branchez le port USB B du KRONOS (le seul connecteur d'aspect carré, contrairement aux deux connecteurs à l'aspect plat) sur un port USB A (plat) de l'ordinateur.

Remarque: il est important de ne brancher le port USB qu'après avoir appliqué l'étape 2 ci-dessus.

4. Exécutez le programme « KRONOS\_Updater.exe ».

La fenêtre présentée à la page suivante s'affiche alors.

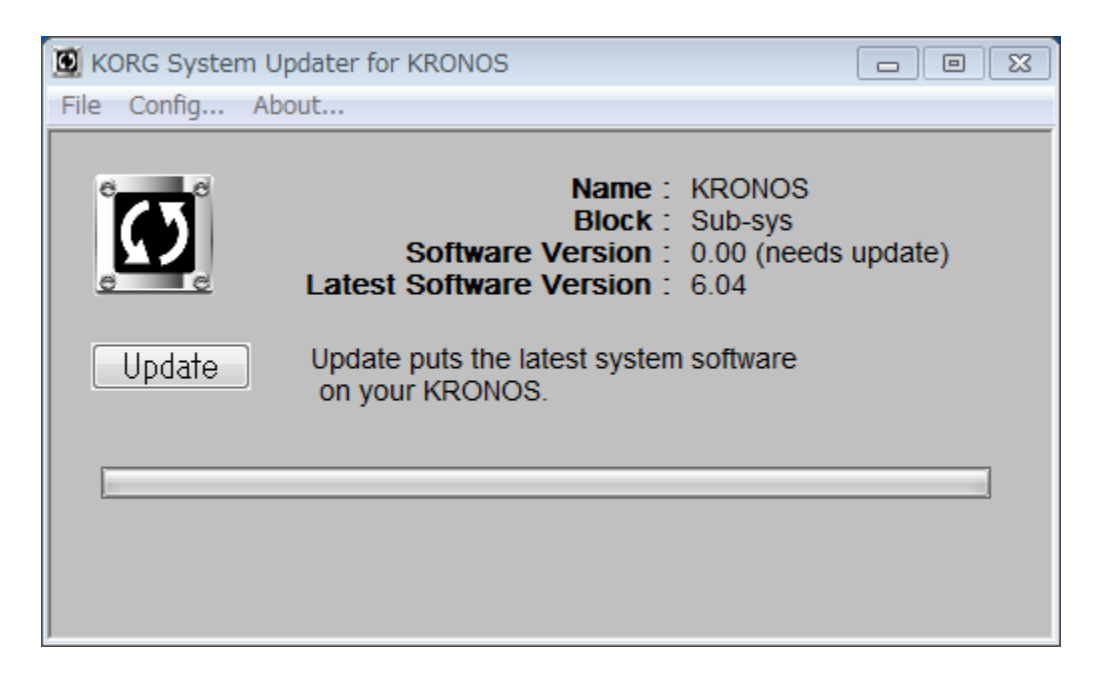

Remarque : la version du logiciel affiche toujours « 0.00 (needs update) ». Cette information n'est pas utilisée par cette version du programme de mise à jour.

5. Appuyez sur le bouton « Update » pour lancer la procédure.

Si un message d'erreur s'affiche, vérifiez que le KRONOS est correctement relié à l'ordinateur et que la version 1.12 du pilote USB-MIDI de KORG est bien installé sur l'ordinateur. Assurez-vous également que vous avez effectué la séquence de mise sous tension du KRONOS (étape 2 ci-dessus) avant de brancher le câble USB.

Pendant le processus de mise à jour, la fenêtre suivante apparaît. La mise à jour peut prendre plusieurs minutes avant de se terminer.

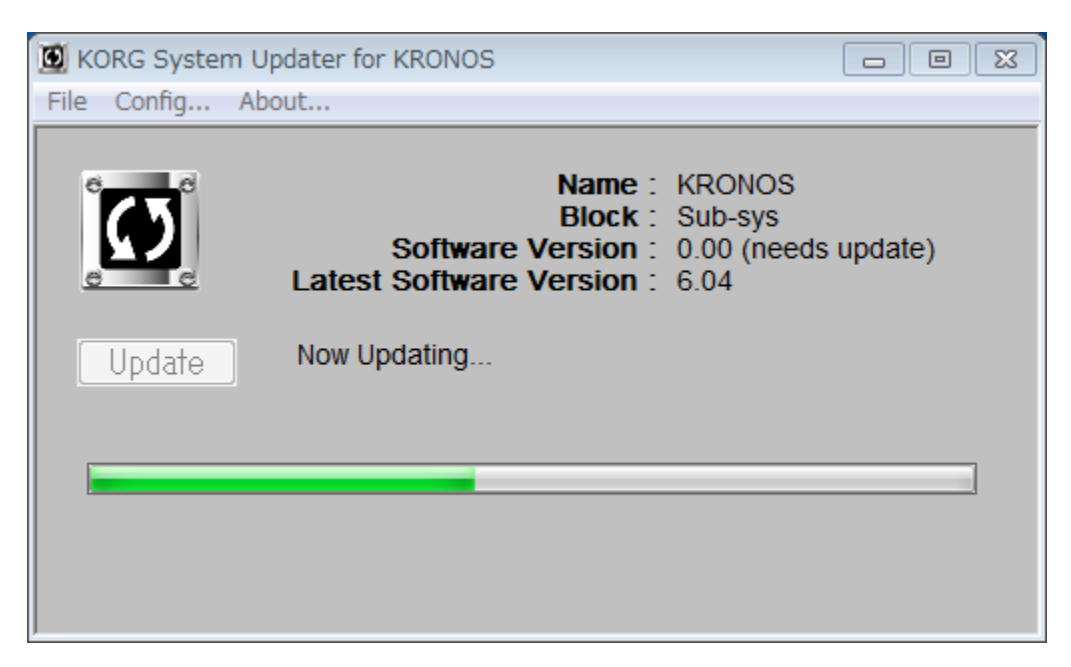

## NB : ne pas éteindre le KRONOS durant le processus de mise à jour !

6. Lorsque la mise à jour est terminée, le message suivant s'affiche :

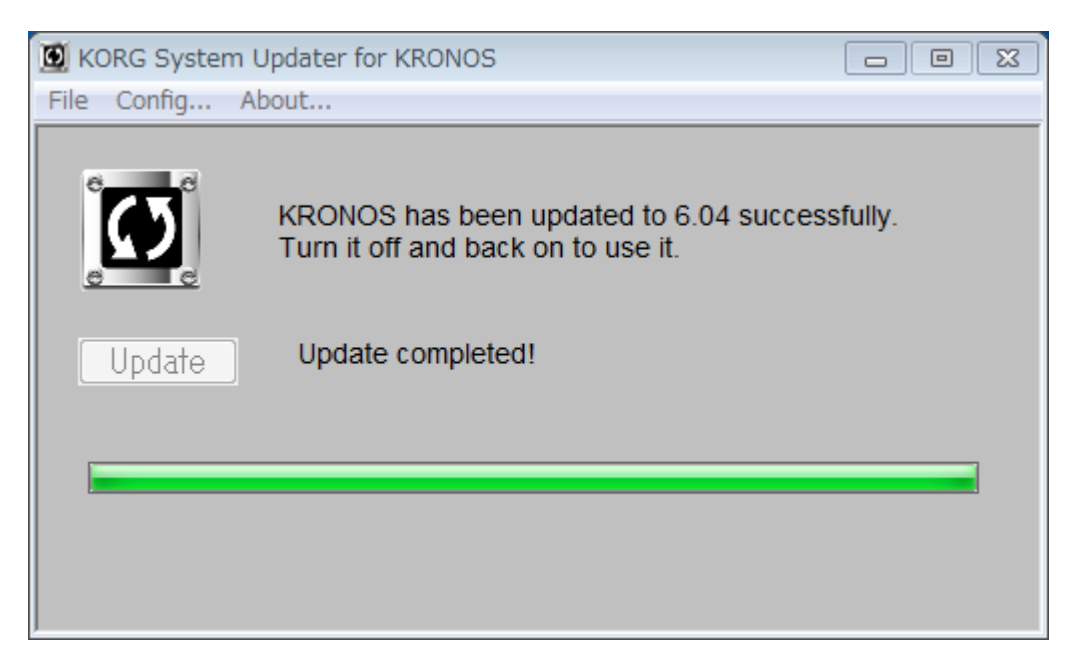

Quittez le programme KORG de mise à jour du système et redémarrez le KRONOS.
Maintenant, la mise à jour est véritablement terminée !